# <u>Changing Font Types in Vista</u> <u>Visual Styles</u>

### Introduction (Important Please Read)

This is a "How To" guide on changing Font types in Vista Visual Styles. It is not simple processes so please read the instructions carefully and take your time. (Backup you're original Variant File)

If you are creating a visual style for vista and plan on making many of hex-edit changes then I would recommend that you do all the other edits first as this process will add lines into the variant and will change all the known addresses in the variant, therefore making it difficult to locate some of the other useful changes you can make in the variant. If you wish to make other changes (e.g. Text colours),

Please see my Hex-Editing Tutorial First before attempting this process. The Hex Editing tutorial can be downloaded from...

http://www.deviantart.com/deviation/60297439/

### **Required Software (Links)**

Restorator 2007http://www.bome.com/Restorator/download.htmlMirkes Tiny Hexerhttp://www.mirkes.de/en/freeware/tinyhex.php

### The Basic Steps

- Download and install the software from the links above.
- Navigate to Windows/Resources/Themes/\*\*Your ThemeFolder\*\*
- Open your themes .msstyle file with Restorator 2007
- Extract Normal.res from the Variant Folder (drag to desktop)

#### This Process consists of Two Stages

Stage 1: Creating your hex code for your desired fontStage 2: Inserting your hex code into the Variant/normal.res

#### Stage 1: Creating your hex code for your desired font

Here we have two set of codes, you will need to edit each one to determine which font type you want to use.

We will call these codes "Your F5 Code" and "Your F8 Code"

| Your F5 | 0000000000000005C00000F4FFFFF00000000000       |
|---------|------------------------------------------------|
| Code    | 000000900100000000010000050061007200610069006C |
|         | 000000000000000000000000000000000000000        |
|         | 000000000000000000000000000000000000000        |
|         | 000000000000000                                |
| Your F8 | 0000000000000005C00000F4FFFFF00000000000       |
| Code    | 000000900100000010001000050061007200690061006C |
|         | 000000000000000000000000000000000000000        |
|         | 000000000000000000000000000000000000000        |
|         | 0000000000000000DB0E0000CC000000               |

- 1. Open Mirkes Tiny Hexer
- 2. Copy the "Your F5 Code" from above
- 3. Paste the code into Tiny Hexer (Tick the "HEX TEXT" Box)

| 🙀 mirkes.de Tiny Hexer                                                                                                    |  |
|----------------------------------------------------------------------------------------------------|--|
| File Edit View Tools Options Bookmarks Window Help                                                                                                    |  |
|                                                                                                    |  |
| Image: Select data format         Image: Select data format         Image: Select data format |  |
| Size: 0x00 Pos: 0x00 R Insert WIN                                                                                                    |  |

4. Click View and UN-TICK "insert mode"

| 🙀 mirkes.de Tiny Hexer                          |                                                  |  |
|-------------------------------------------------|--------------------------------------------------|--|
| File Edit View Tools Options Bookmarks          | Window Help                                      |  |
| Character translation  Editor offset format     |                                                  |  |
| No editing                                      |                                                  |  |
| Insert mode                                     | 0809 0A B 0C0D 0E0F 0123456789ABCDEF             |  |
| Number format                                   | 5C00 0000 F4FF FFFF\ôÿÿÿ                         |  |
| C Show position relative to EOF                 | 6100 7200 6100 6900a.r.a.i.                      |  |
| C V Show window bar                             | 0000 0000 0000 0000 1                            |  |
| g 📫 Synchronize                                 | 0000 0000 0000 0000                              |  |
| C Highlight values                              | 0000 000                                         |  |
|                                                 |                                                  |  |
| Size: 0x6C Pos: 0x6B Sel: 0x00-0x6B (0x6C bytes | * R Overwrite WIN Toggle insert / overwrite mode |  |

- 5. Click on the "A" in the right side
- 6. Overwrite "Arial" with your desired font type (e.g. Stencil) Make sure you leave a space (00) in between each letter

| HEX D | nirkes.de Tiny      | Hexer              |                    | N      |          |                    |                    |                    |                    |                                       |  | - 0 <b>- X</b> - |
|-------|---------------------|--------------------|--------------------|--------|----------|--------------------|--------------------|--------------------|--------------------|---------------------------------------|--|------------------|
| File  | Edit View           | Tools              | Option             | ns Boo | kmarks   | Windo              | w Helj             | p                  |                    |                                       |  |                  |
|       |                     |                    |                    |        |          |                    |                    |                    |                    |                                       |  |                  |
|       | Littled2 (readonly) |                    |                    |        |          |                    |                    |                    |                    |                                       |  |                  |
|       |                     | 0001               | 0203               | 0405   | 0607     | 0809               | 0A0B               | 0C0D               | 0E0F               | 0123456789ABCDEF                      |  |                  |
|       | 0x00                | 0000               | 0000               | 0000   | 0000     | 5000               | 0000               | F4FF               | FFFF               | òyyy                                  |  |                  |
|       | 0x10                | 0000               | 0000               | 0000   | 0000     | 0000               | 0000               | 9001               | 0000               |                                       |  |                  |
|       | 0x20                | 0000               | 0001               | 0000   | 0500     | <mark>73</mark> 00 | <mark>74</mark> 00 | <mark>65</mark> 00 | <mark>6E</mark> 00 | <mark>s.t</mark> .e.n.                |  |                  |
|       | 0x30                | <mark>63</mark> 00 | <mark>69</mark> 00 | 6000   | 0000     | 0000               | 0000               | 0000               | 0000               | c.i.l.                                |  |                  |
|       | 0x40                | 0000               | 0000               | 0000   | 0000     | 0000               | 0000               | 0000               | 0000               |                                       |  |                  |
|       | 0x50                | 0000               | 0000               | 0000   | 0000     | 0000               | 0000               | 0000               | 0000               | · · · · · · · · · · · · · · · · · · · |  |                  |
|       | 0x60                | 0000               | 0000               | 0000   | 0000     | 0000               | 0000               |                    |                    | · · · · · · · · · · · · · · · · · · · |  |                  |
|       |                     |                    |                    |        |          |                    |                    |                    |                    |                                       |  |                  |
| Sizo  | Ox6C Roc: (         | 1 <b>x</b> 24      | * D                | Own    | awrito \ | MINE               |                    |                    |                    |                                       |  |                  |
| Size. | UXUC FUS. (         | ///.24             | R                  | Over   | write V  | VIIN .             | -                  |                    |                    |                                       |  |                  |

7. Highlight all the hex codes in the left side and Right click / Copy

| Hex mirkes.de Tiny Hexer                    |                             |                             |   |
|---------------------------------------------|-----------------------------|-----------------------------|---|
| File Edit View Tools Options Bookma         | arks Window Help            |                             |   |
| D 📬 🖩 🙈 🗦 C 🐇 🖻 🖺 🤍 i                       |                             |                             |   |
|                                             |                             |                             |   |
| Untitled2 (readonly)                        |                             |                             |   |
| 0001 0203 0405 06                           | 07 0809 0A0B 0C0D 0E0F      | 0123456789ABCDEF            |   |
| 0x00 0000 0000 0000 00                      | 00 5C00 0000 F4FF FFFF      | \ôÿÿÿ                       |   |
| 0x10 0000 0000 0000 00                      | 00 0000 0000 9001 0000      |                             |   |
| 0x20 0000 0001 0000 05                      | 00 7300 7400 6500 6E00      | s.t.e.n.                    |   |
| 0x30 <mark>6300 6900 60</mark> 00 00        | Undo: Change byte(s) Ctrl+Z | c.i.l                       |   |
| 0x40 0000 0000 0000 00                      | C Redo Shift+Ctrl+Z         |                             |   |
| 0x50 0000 0000 0000 00                      | K Cut Ctrl+V                | ·····                       |   |
| 0x60 0000 0000 00 00                        |                             |                             |   |
|                                             | Paste Ctrl+V                |                             | 2 |
|                                             |                             | -                           |   |
| Size: 0x6C Pos: 0x00 Sel: 0x00-0x6B (0x6C b | Select all Ctrl+A           | popy selection to clipboard |   |
|                                             | Store in position list      |                             |   |

- 8. Paste your "New F5 code" into a notepad document (keep safe)
- 9. Repeat the steps 1 to 8 for "Your F8 Code"

#### Stage 2: Inserting your hex codes into the Variant / normal.res

- 1. Open your <u>Variant</u> Or <u>Normal.res</u> with Tiny Hexer.
- 2. From the top of the Variant, Click Edit Find/Replace (Ctrl+F)

| File       Edit       View       Tools       Options       Bookmarks       Window       Help         Image: Construction of the state of the state of the stat | ni mi   | rkes.de Tiny Hexer                 |                              |              |                       |              |              |              |                                 | X         |
|----------------------------------------------------------------------------------------------------|---------|------------------------------------|------------------------------|--------------|-----------------------|--------------|--------------|--------------|---------------------------------|-----------|
| Redo       Shift+Ctrl+Z         Clear undo buffer       0607         Copy       Ctrl+C         Cut       Ctrl+X         Paste       Ctrl+V         Paste to new       0000         Paste to new       0000         Delete       0000         Goto       Ctrl+G         Select       0000         Store in position list       0000         Select all       Ctrl+A         Insert nibble       Shift+Ctrl+D         Delete nibble       Shift+Ctrl+D         Outo       0000         Outo       0000         Select.all       Ctrl+A         Chrl+B       0000         Outo       0000         Outo       0000         Outo       0000         Outo       0000         Outo       0000         Outo       0000         Outo       0000         Outo       0000         Outo       0000         Outo       0000         Outo       0000         Outo       0000         Outo       0000         Outo       0000 <td< th=""><th>File</th><th>Edit View Tools O<br/>Undo: No undo</th><th>ptions Bookm<br/>Ctrl+Z</th><th>narks V</th><th>Vindow</th><th>Help</th><th></th><th></th><th></th><th></th></td<>                                                                                                    | File    | Edit View Tools O<br>Undo: No undo | ptions Bookm<br>Ctrl+Z       | narks V      | Vindow                | Help         |              |              |                                 |           |
| Copy       Ctrl+C       0607       0809       0A0B       0C0D       0E0F       0123456789ABCDEF         ✓ Cut       Ctrl+X       0000       FFFF       0000       FFFF       0000                                                                                                    | BI      | Clear undo buffer                  | Shift+Ctrl+Z                 |              |                       |              |              |              |                                 |           |
| Paste       Ctrl+V       0000       0000       0000       0000       0000       0000       0000       0000       0000       0000       0000       0000       0000       0000       0000       0000       0000       0000       0000       0000       0000       0000       0000       0000       0000       0000       0000       0000       0000       0000       0000       0000       0000       0000       0000       0000       0000       0000       0000       0000       0000       0000       0000       0000       0000       0000       0000       0000       0000       0000       0000       0000       0000       0000       0000       0000       0000       0000       0000       0000       0000       0000       0000       0000       0000       0000       0000       0000       0000       0000       0000       0000       0000       0000       0000       0000       0000       0000       0000       0000       0000       0000       0000       0000       0000       0000       0000       0000       0000       0000       0000       0000       0000       0000       0000       0000       0000       0000       0000                                                                                                    |         | Copy                               | Ctrl+C<br>Ctrl+X             | 0607         | 0809<br>FFFF          | 0A0B         | 0C0D<br>FFFF | 0E0F         | 0123456789ABCDEF                | â         |
| X Delete       0000 4E00 4F00 5200 4D00 A.N.TN.O.R.M.         Goto       Ctrl+G         Select       0000 0000 0000 0000 0000 0000 0000 00                                                                                                    |         | Paste Paste to new                 | Ctrl+V                       | 0000         | 0000<br>5600          | 0000<br>4100 | 0000<br>5200 | 0000<br>4900 | °»8V.A.R.I.                     |           |
| Select       Store in position list         Store in position list       0000 7909 0000 CA00 0000 0000         Select all       Ctrl+A         Insert nibble       Shift+Ctrl+I         Delete nibble       Shift+Ctrl+D         0000 7709 0000 CA00       0000         Select all       Ctrl+A         Insert nibble       Shift+Ctrl+D         Delete nibble       Shift+Ctrl+D         O000 7709 0000 CA00       Cano         Store in position list       Store in position list         Select all       Ctrl+A         Delete nibble       Shift+Ctrl+D         O000 7709 0000 CA00       Cano         Select all       Ctrl+F         O000 0000 0000       CA00         Select all       Ctrl+A         Delete nibble       Shift+Ctrl+D         O000 7709 0000 CA00       Text mode:         Text mode:       [Current mode]                                                                                                    |         | X Delete                           | Ctrl+C                       | 0000         | 4E00<br>0000          | 4F00<br>0000 | 5200<br>0000 | 4D00<br>0904 | A.N.TN.O.R.M.<br>A.L            |           |
| Store in position list         0000         0000         0000         0000         0000         0000         Ind           Select all         Ctrl+A         0000         0000         0000         0000         0000         0000         Ind         End         End                                                                                                    |         | Select                             | Guire                        | 0000         | 7909<br>0000          | 0000         | CA00<br>0000 | 0000         | Ê                               |           |
| Insert nibble         Shift+Ctrl+I         0000         0000         0400         Enter text or nex data to search toil.         Find           Delete nibble         Shift+Ctrl+D         0000         7F09         0000         CA00         Image: Comparison of the text of nex data to search toil.         Find           Search toil         Search toil.         Image: Comparison of the text of nex data to search toil.         Find           Search toil.         Search toil.         Image: Comparison of the text of nex data to search toil.         Find           Search toil.         Search toil.         Image: Comparison of text of nex data to search toil.         Image: Comparison of text of nex data to search toil.         Find           Search toil.         Search toil.         Text mode:         Image: Comparison of text of nex data to search toil.         Find                                                                                                    |         | Select all                         | Ctrl+A                       | 0000         | 0000<br>0400          | 0000         | 0000         | Find         | ant as been data ta assault far |           |
| Section 2000 Ctrl+F                                                                                                    |         | Insert nibble<br>Delete nibble     | Shift+Ctrl+I<br>Shift+Ctrl+D | 0000<br>0000 | 0000<br>7 <b>F</b> 09 | 0000         | 0400<br>CA00 | Entert       | ext or nex data to search for.  |           |
| End pert E3 000 DFFF 0000 @ Help                                                                                                    |         | Find/Replace                       | Ctrl+F                       | 000          | DF                    | DPPF<br>DFFF | 0000         | Text m       | ode: (Current mode) 📼           |           |
| Find all and store Shift+Ctrl+F                                                                                                    |         | Find all and store                 | Shift+Ctrl+F                 | 0000         | 0400                  | 0000         | 0000         | Fine         | d text 📃 Ignore case            | Replace>> |
| Size: ( See Wilcold. 65                                                                                                    | Size: ( | Sonvert                            |                              | rwrite       | WIN                   | Find (a      | and repl     | Rej          | gular expression                |           |

3. From the table below Copy the **FIND** code (start with the F5 code)

|    | FIND                                  | Insert                 |
|----|---------------------------------------|------------------------|
| F5 | F50100000000005C000000                | Insert your F5<br>Code |
| F8 | F80100000000005C00000DB0E0000CC000000 | Insert your F8<br>Code |

- 4. Now paste the **FIND** code into the Tiny Hexer Search Box
- 5. Click "Find"
- 6. Click "Replace>>"

#### 7. Paste "Your New F5 Code" Into the Replacement Box

| ~ |     |                   |           |         |         |          |          |      |      |                                            | -          |
|---|-----|-------------------|-----------|---------|---------|----------|----------|------|------|--------------------------------------------|------------|
|   | HEX | mirkes.de Tiny He | xer       |         |         |          |          |      |      |                                            | <u>x</u>   |
|   | F   | ile Edit View T   | Tools (   | Options | Bookm   | iarks V  | Vindow   | Help |      |                                            |            |
|   | ſ   | 1 🖻 🗖 🖨 🗦         |           |         | à Q     | 2 🗟      |          | 1    |      |                                            |            |
|   |     |                   |           |         |         |          |          |      |      |                                            |            |
|   |     | D:\Users\Owne     | er/Deskto | p\NORI  | IAL.res |          |          |      |      |                                            |            |
|   |     |                   | 0001      | 0203    | 0405    | 0607     | 0809     | 0a0b | 0C0D | ) 0E <mark>0</mark> F 0123456789ABCDEF     | 3          |
|   |     | 0x0160            | 0000      | 0000    | 0400    | 0000     | 6464     | 6400 | 0000 | 0000ddd                                    |            |
|   |     | 0x0170            | EOOE      | 0000    | CC00    | 0000     | 0400     | 0000 | 0000 | ) 0000 àÌ                                  |            |
|   |     | 0x0180            | 0000      | 0000    | 0000    | 0000     | 0000     | 0000 | 040  | Find/Replace                               | <u>3</u> ] |
|   |     | 0x0190            | DCDC      | DC00    | 0000    | 0000     | E80E     | 0000 | CC0  |                                            |            |
|   |     | 0x01A0            | 0400      | 0000    | 0000    | 0000     | 0000     | 0000 | 0.00 | Enter text or hex cata to search for: Find |            |
|   |     | 0x01B0            | 0000      | 0000    | 0400    | 0000     | FFFF     | EF   |      | 🕨 F501000000000005C000000 🗸 📃 🧰 🖓          | -<br>-     |
| - |     | 0x01C0            | 2103      | 0000    | D200    | 0000     | 0500     | 0000 |      | Text mode: (Current mode)                  |            |
|   |     | 0x01D0            | 0000      | 0000    | F501    | 0000     | 0000     | 0000 | 5C0  | Revended (Concrete mode)                   | ם ו        |
|   |     | 0x01E0            | 2203      | 0000    | D200    | 0000     | 0500     | 0000 | 000  | 🗌 🔲 Find text 🔄 Ignore case                |            |
| - |     | 0x01F0            | 0000      | 0000    | F501    | 0000     | 0000     | 0000 | 5C0  | Use wildcard: 00                           |            |
|   |     | 0x0200            | 2303      | 0000    | D200    | 0000     | 0500     | 0000 | 000  |                                            |            |
|   |     | 0x0210            | 0000      | 0000    | F501    | 0000     | 0000     | 0000 | 5C0  | Regular expression                         |            |
|   |     | 0x0220            | 2403      | 0000    | D200    | 0000     | 0500     | 0000 | 000  |                                            |            |
|   |     | 0x0230            | 0000      | 0000    | F501    | 0000     | 0000     | 0000 | 5C0  | Enter replacement text or hex data:        | וווי ר     |
|   |     |                   |           |         |         |          |          |      |      |                                            | - E        |
|   | SI  | ze: 0x02BC08 Pos: | 0x01DF    | Sel: 0x | 01D4-0x | 01DF (0) | xUC byte | ٤    |      | Text mode: [Current mode]                  |            |
|   |     |                   | -         |         |         |          |          |      | -    |                                            |            |
|   |     |                   |           |         |         |          |          |      |      | 📄 🗈 is text                                |            |
|   |     |                   |           |         |         |          |          |      |      |                                            |            |

- 8. Click "Replace all"
- 9. Repeat the steps 1 to 8 for "Your F8 Code"

## Save the File and Replace the Variant/normal.res into the .msstyle using Restorator 2007

**Please Note:** This will change most of the font types in Vista. As far as I know you can use any font name as long as it's listed in your Control Panel / Font Folder.

It is still unknown what bugs may occur with this.

If you do not want to change ALL fonts then you could try only replacing particular parts of the variant (rather than "Replace all") F8 is mostly the taskbar fonts, F5 is all the other bits.

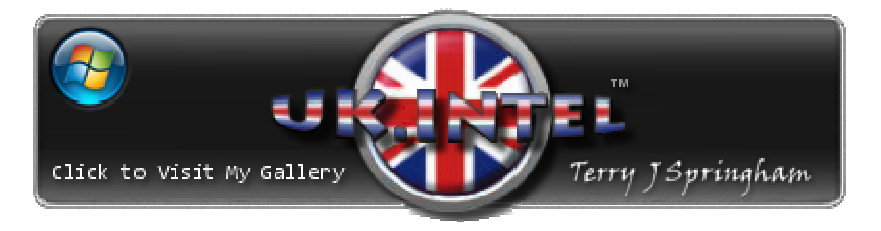